# Alamo**NAVIGATE**

# Schedule your next appointment

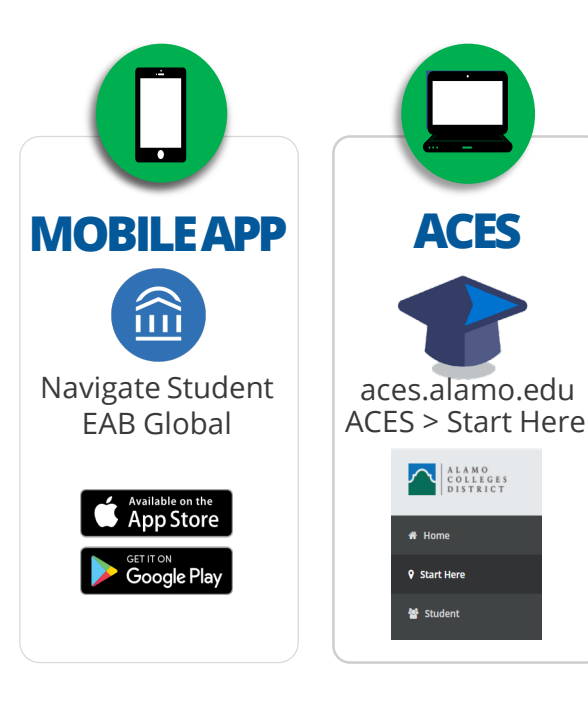

Use your ACES username & password to log-in

### First time using ACES?

Your **username** was sent to the email address you used when you applied. Your default **password** will be the first two letters of your last name, IN CAPS, followed by your birthdate in MMDDYY format.

### **Need help?**

If you still cannot log-in to ACES, call the Help Desk at 210-485-0555.

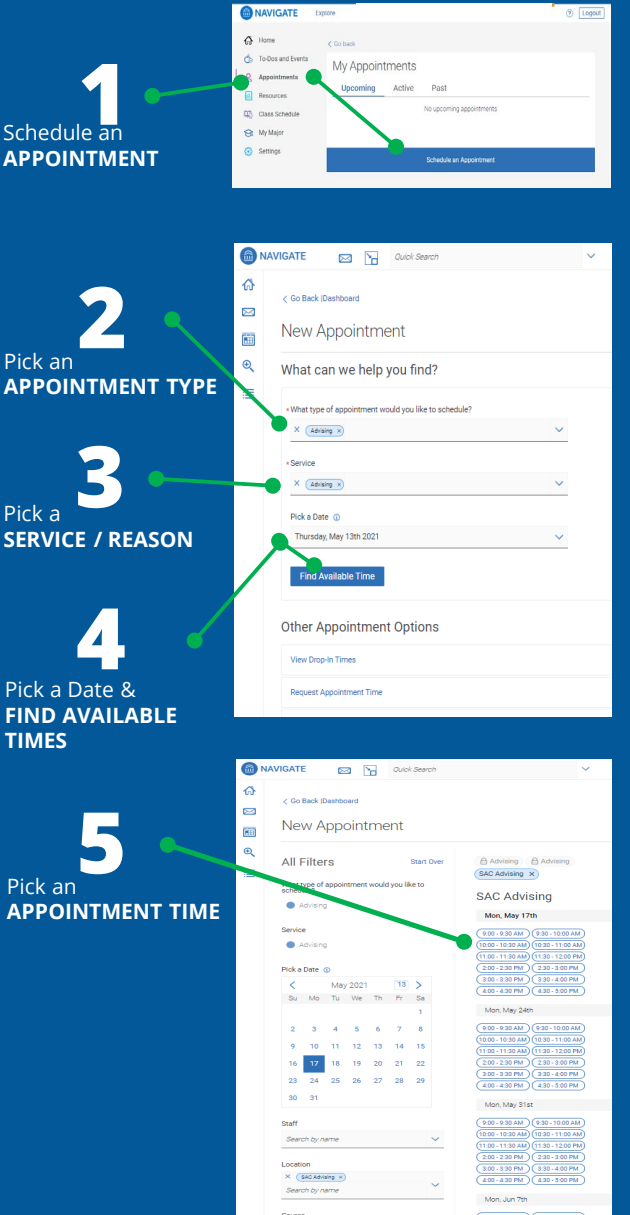

| Logout |                                 | <b>6</b> N | AVIGATE 🖂 Guick Search                                                         | ~ |
|--------|---------------------------------|------------|--------------------------------------------------------------------------------|---|
|        | 6                               | A ≥        | < Go Back (Dashbound<br>Review Appointment Details and Confirm                 |   |
|        | Review & Confirm<br>APPOINTMENT | ®(<br>Ⅲ    | What type of appointment would you like to Service schedule? Advising Advising |   |
|        | DETAILS                         |            | Date Time<br>05/17/2021 9:30 AM - 10:00 AM                                     |   |
|        |                                 |            | Location<br>SAC Advising                                                       |   |
| ~      |                                 |            |                                                                                |   |
|        | Add Comments •                  | _          | Would you like to share anything else? Add your comments here                  |   |
|        |                                 |            | Email Reminder                                                                 |   |
|        | Sot Pomindor                    |            | Reminder will be sent to alamostudent@student.alamo.edu                        |   |
|        | Proforanco                      |            | Text Message Reminder                                                          |   |
|        | Freierence                      |            | Phone Number for Text Reminder                                                 |   |
|        |                                 |            | 2105551212                                                                     |   |
|        | SCHEDULE •                      |            | Schedule                                                                       |   |

## What happens next?

### Check your @student.alamo.edu email

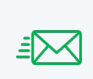

We'll send a confirmation email to your @student.alamo.edu address as soon as you book your appointment. This will include the date, time & meeting link.

## Check your email & text for reminder

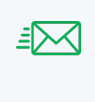

You set your Reminder Preference when you scheduled your appointment. Based on your preference, we will send you a reminder email and / or text 2 hours before your meeting.

### Show up for your appointment!

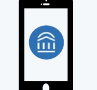

Login to Alamo**NAVIGATE**. Go to your appointment Click the Zoom Link to logon.

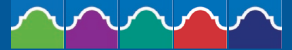